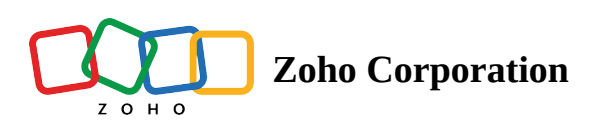

## EMAIL TEMPLATES

Create new templates to suit your organization's needs or use the default templates and edit them as required to align your invites to customers with your company style.

You can use our customization options to:

- Use dynamic custom fields and position them in your invites.
- Customize the email content using formatting tools.
- Preview, clone, or edit the email template whenever needed.

## Steps

- Go to General under *Settings* and choose Email Templates.
- Select the activity you want to create the template for.
- Click **Create New Template** (highlighted in the screenshot below) to start creating a new template.

| Rom I My Department |                                                                   |                                                                                                    |  |  |
|---------------------|-------------------------------------------------------------------|----------------------------------------------------------------------------------------------------|--|--|
| Home<br>Reports     | Search ORGANIZATION Manage Technicians                            | Session invite Schedule Reschedule Cancel Customer Reminder Technician Reminder Add member                                                     |  |  |
| Files<br>Settings   | Departments<br>Rebranding<br>Subscription<br>GENERAL              | Default         Session Invitation           Modified By System         Modified By Matchin           Ceate New Template         Modified on - |  |  |
|                     | Preferences Email Templates Email Configuration Session Recording |                                                                                                    |  |  |
|                     | Contacts SECURITY & COMPLIANCE Privacy Settings                   |                                                                                                    |  |  |
|                     | Action Log Viewer<br>Data Cleanup                                 |                                                                                                    |  |  |

- Enter the template name, subject, and message body for the email.
- Use the basic editing icons at the top of the page.
- Choose **Insert custom fields** next to *Subject* to add the technician's name, customer's name, and organization's name to your email subject.
- Choose **Insert custom fields** next to *Mail body* to add the technician's name, customer's name, organization's name, and joining link to your email.
- Preview the email and click **Save** to save the customized email template for future use.
- Click **Select this template** to use the template the next time an email is sent.

| <b>BOILO</b>   | _ens                      | 鼠 My Departme                                                                                                    | nt <del>-</del> |
|----------------|---------------------------|----------------------------------------------------------------------------------------------------|-----------------|
| in Home        | ् Search                  | Sezsion invite Schedule Reschedule Cancel Customer Reminder Technician Reminder Add member                                           |                 |
| E2             | ORGANIZATION              |                                                                                                    |                 |
| nep-ros        | Manage Technicians        | Edit Template -Session Invitation                                                                                                    |                 |
| Elles          | Departments               |                                                                                                    |                 |
|                | Rebranding                | Template name                                                                                                    |                 |
| C:<br>Settings | Subscription              | Session Invitation                                                                                                    |                 |
|                | GENERAL                   | Subject<br>Zoho Lens - Remote assistance                                                                                             |                 |
|                | Preferences               | Mail body Insert custom fields                                                                                                    |                 |
|                | Email Templates           | B I <u>U</u> → F· 10· B ∠ Ξ· Ξ· Ξ                                                                                                    |                 |
|                | Email Configuration       | Hello (customer name)                                                                                                    |                 |
|                | Session Recording         |                                                                                                    |                 |
|                | Contacts                  | I've initiated a remote session to assist you better. Please join my session by clicking the below link and follow the instructions. |                 |
|                |                           | (join_session)                                                                                                    |                 |
|                | SECURITY & COMPLIANCE     |                                                                                                    |                 |
|                | Privacy Settings          | Thanks<br>Jechnician name)                                                                                                    |                 |
|                | Action Log Viewer         | {org_name}                                                                                                    |                 |
|                | Data Cleanup              |                                                                                                    |                 |
|                | Two factor Authentication |                                                                                                    |                 |
|                |                           | ⊘ Select this template PREVIEW SAVE                                                                                                  |                 |
|                |                           |                                                                                                    |                 |